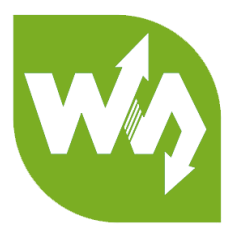

# GSM/GPRS/GNSS HAT User Manual

# OVERVIEW

This is a handy, low power Raspberry Pi HAT which features multi communication

functionalities: GSM, GPRS, GNSS and Bluetooth.

It allows your Pi to easily make a telephone call, send messages, connect to wireless

Internet, global position, transfer data via Bluetooth, and so on.

# FEATURES

#### GENERAL

- Raspberry Pi connectivity, compatible with Raspberry Pi 2B/3B/3B+/Zero/Zero W
- Supports SMS, phone call, GPRS, DTMF, HTTP, FTP, MMS, email, etc.
- Support GPS, COMPASS, Glonass, LBS base station positioning, omni-positioning
- Bluetooth 3.0, supports data transferring through Bluetooth
- Onboard USB TO UART converter CP2102 for UART debugging
- 6x LEDs for indicating the module working status
- SIM card slot for 1.8V/3V SIM card
- RTC with backup battery holder
- Baudrate auto detection (1200bps ~115200bps)

- Control via AT commands (3GPP TS 27.007, 27.005, and SIMCOM enhanced AT Commands)
- Supports SIM application toolkit: GSM 11.14 Release 99
- Comes with development resources and manual (examples for Raspberry

Pi/Arduino/STM32)

# GSM/GPRS

- Band
  - o GSM 850/EGSM 900/DCS 1800/PCS 1900 MHz
  - Quad-band auto search
  - Compliant to GSM phase 2/2+
- Emitting power
  - Class 4 (2W @ GSM 850/EGSM 900 MHz)
  - Class 1 (1W @ DCS 1800/PCS 1900 MHz)
- GPRS connectivity
  - GPRS multi-slot class 12 (default)
  - GPRS multi-slot class 1~12 (configurable)
- GPRS data feature
  - Downlink speed: max 85.6kbps
  - Uplink speed: max 85.6kbps
  - Coding schemes: CS-1\CS-2\CS-3\CS-4

- Supports PAP (Password Authentication Protocol) for PPP connection
- Supports PBCCH
- Supports USSD
- SMS
  - Supports: MT/MO/CB/Text/PDU mode
  - SMS storage: SIM card
- Audio
  - Voice encode/decode mode: Half Rate\Full Rate\Enhanced Full

Rate\Adaptive muti rate

- Supports echo cancellation
- Supports noise reduction

#### GNSS

- Receiver type
  - 33 tracking channels
  - 99 acquisition channels
  - GPS L1 C/A code
- Sensitivity
  - Tracking: -165 dBm
  - Cold starts : -148 dBm

- Time-To-First-Fix
  - Cold starts : 28s (typ.)
  - Hot starts : < 1s
  - Warm starts: 26s
- Accuracy
  - Horizontal position : <2.5m CEP

#### BLUETOOTH

- 1. Integrates AT commands
- 2. Compliant to Bluetooth specification 3.0 + EDR
- 3. Supports SPP, OPP, HFP/HSP, etc.

### MISC

- Operating voltage: 5V
- Operating temperature: -40°C ~ 85°C
- Storage temperature: -45°C ~ 90°C
- Dimensions: 30.2mm x 65mm

# WHAT' S ON BOARD

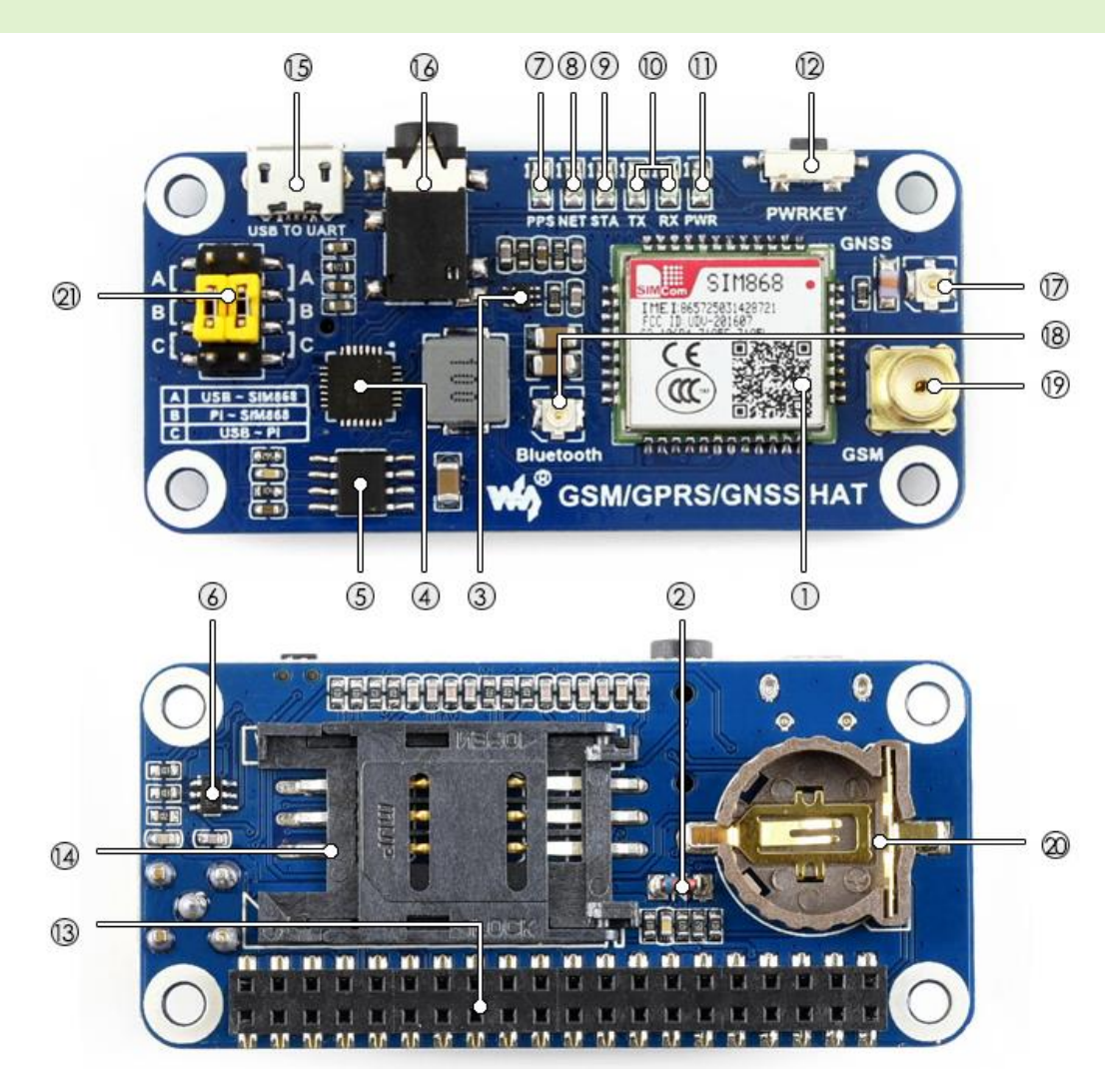

#### 1. SIM868 module

- 2. **ZMM5V1:** regulator diode
- 3. SMF05C: TVS diode
- 4. CP2102: USB TO UART converter
- 5. MP1482: power chip
- 6. NDC7002N: voltage level translator
- 7. GPS status indicator

# 8. NET indicator:

- flashes fast when the module starts up
- flashes slowly after GSM register succeed
- 9. STA module working status indicator
- 10. SIM868 UART Tx/Rx indicator
- 11. Power indicator
- 12. SIM868 control button: press the button and hold for 1s, to startup/shutdown

the SIM868

- 13. Raspberry Pi GPIO connector
- 14. SIM card slot
- 15. USB TO UART interface
- 16. **3.5mm earphone/mic jack**
- 17. GNSS antenna connector
- 18. Bluetooth antenna connector
- 19. GSM antenna connector
- 20. CR1220 battery holder: for RTC backup battery

#### 21. UART selection switch

- A: control the SIM868 through USB TO UART
- B: control the SIM868 through Raspberry Pi
- C: access Raspberry Pi through USB TO UART

# CONTENT

| Overview1               |
|-------------------------|
| Features1               |
| General 1               |
| GSM/GPRS                |
| GNSS                    |
| Bluetooth4              |
| Misc 4                  |
| What's on Board5        |
| Test on PC              |
| Hardware configuration9 |
| GSM Testing11           |
| Common AT Commands11    |
| Take calls13            |
| Answer calls14          |
| SMS14                   |
| Receive SMS15           |
| GNSS Testing16          |
| Common AT commands16    |
| Configuration           |

| GPRS Testing                 | 19 |
|------------------------------|----|
| Common AT Commands           | 19 |
| Setting local virtual server | 20 |
| Searching WAN IP             | 20 |
| Testing                      | 21 |
| Sending data                 | 22 |
| Receiving Data               | 22 |
| Deactivate Connection        | 23 |
| Bluetooth Testing            | 24 |
| Common AT Commands           | 24 |
| Setting                      | 25 |
| Connecting                   | 26 |
| Demo code (Raspberry Pi)     | 29 |
| Hardware Configuration       | 29 |
| UART Setting (Raspberry Pi)  |    |
| Testing with minicom         |    |
| Demo codes                   |    |

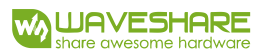

# TEST ON PC

# HARDWARE CONFIGURATION

This module comes with a power adapter, micro USB cable, GSM antenna, GPS

antenna and Bluetooth antenna. Besides these you should prepare two more things:

- A SIM card, the card should be usable and GPRS access (for testing the GPRS)
- An earphone with a microphone on it (For testing Call function)
- 1. Insert the SIM card to the card slot, plug the earphone and connect the GSM

antenna

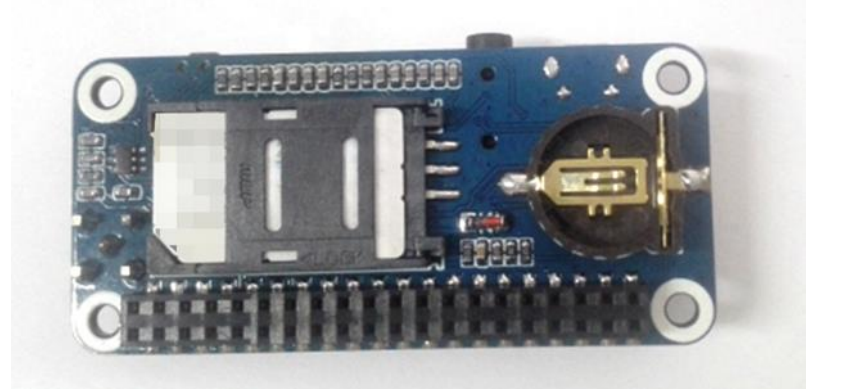

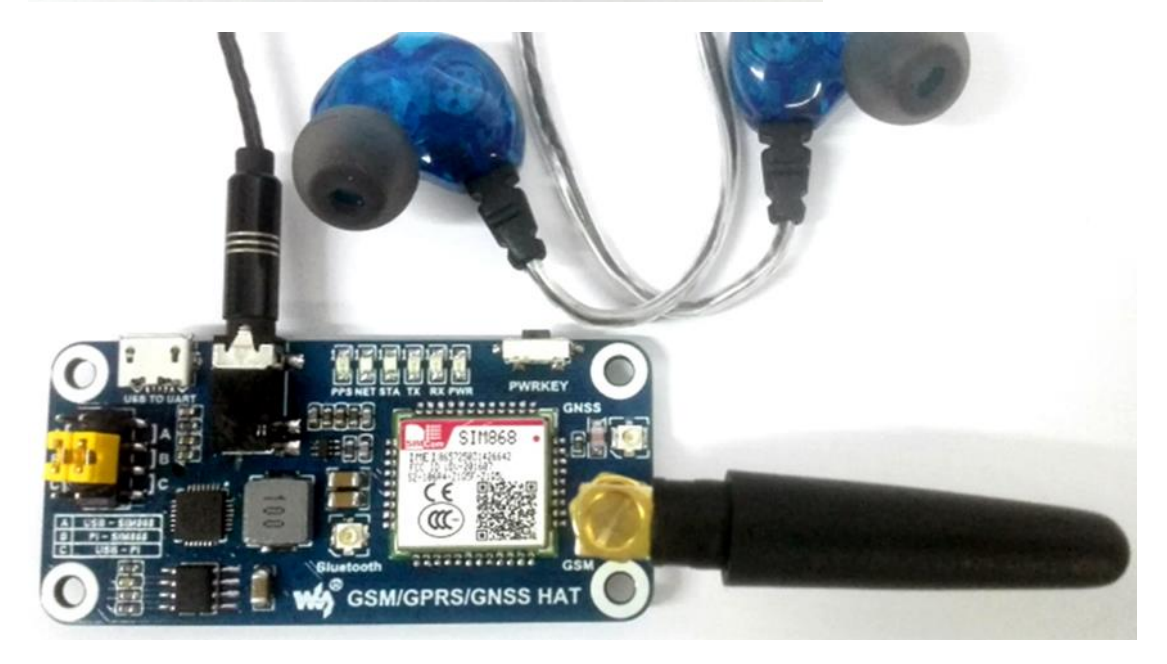

- 2. Install CP2102 driver, plug the jumper B, and connect the USB to UART interface of GSM/GPRS/GNSS HAT to PC with a micro USB cable. Then the PWR indicator will keep bright.
- Open Device Manager to get the corresponding COM port number of CP2102. For example, it is COM7 as below. Users need to choose the correct port according to the Manager.
- 4. Press the PWRKEY button and hold for 1s, the NET indicator will blink as below. Generally, the NET indicator will fast flash firstly (1 time per second), which means that the module has not logged in the Network. After logging in, the indicator become to flash slowly (1 time every three seconds). Up to the local GSM network, this process that logging in will last several seconds to dozens of seconds.

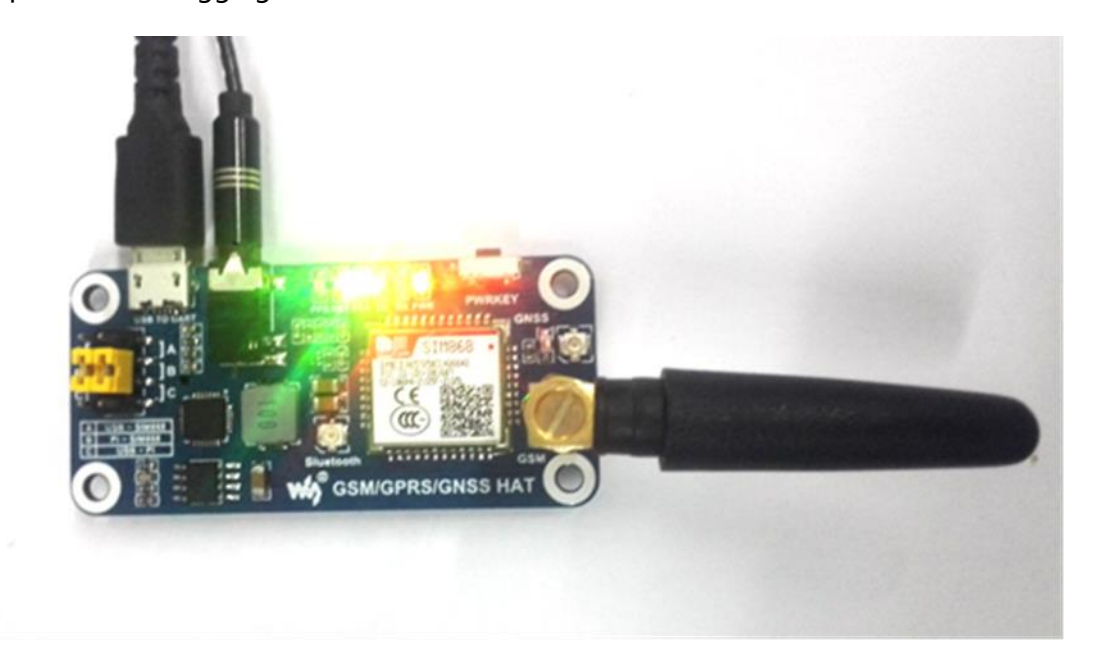

If you take too much time to log in and failed, please check that whether the GSM antenna is connected correctly, and whether the SIM card is usable and inserted correctly.

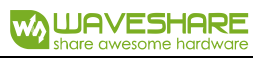

# GSM TESTING

#### COMMON AT COMMANDS

| Command                                                                                              | Description                                        | Return |
|----------------------------------------------------------------------------------------------------|----------------------------------------------------|--------|
| АТ                                                                                                   | Inquiry states of SIM module                       | ОК     |
| 0x1A                                                                                                 | End mark. Check the option "Send As Hex" then send |        |
|                                                                                                    | it                                                 |        |
|                                                                                                    | Taking call                                        |        |
| AT+CPIN?                                                                                             | Inquiry states of SIM card                         | +CPIN: |
|                                                                                                    |                                                    | READY  |
| AT+CLIP                                                                                              | AT+CLIP=1 Enable +CLIP notification                | ОК     |
| ATD <phone_numb< td=""><td>Call a phone number, for example: ATD10086;</td><td>ОК</td></phone_numb<> | Call a phone number, for example: ATD10086;        | ОК     |
| er>;                                                                                                 | Must finished with Halfwidth semicolon             |        |
| ΑΤΑ                                                                                                  | Answer the phone                                   | ОК     |
| АТН                                                                                                  | Hang up the phone                                  | ОК     |
| SMS                                                                                                  |                                                    |        |
| AT+CSCA=" xxxx"                                                                                      | Set local SMS service center                       | ОК     |
| AT+CMGF                                                                                              | AT+CMGF=1 Set the format of messages to Text mode  | ОК     |
|                                                                                                    | AT+CMGF=0 Set the format of messages to PDU mode   |        |

| AT+CSCS | Select TE character set<br>AT+CSCS="GSM" GSM 7 bit default alphabet<br>AT+CSCS="UCS2" 16-bit universal multiple-octet coded<br>character set | ОК      |
|---------|----------------------------------------------------------------------------------------------------|---------|
| AT+CSMP | AT+CSMP=17,168,2,25 Set SMS text mode parameters                                                                                             | ОК      |
| AT+CMGR | AT+CMGF=1 Read the message which is saved at place                                                                                           |         |
| AT+CMGS | AT+CMGS="phone_number"<br>Send SMS to the corresponding phone                                                                                | >       |
| 其他指令    |                                                                                                    |         |
| ATE     | ATE1 Echo mode on<br>ATE1 Echo mode off                                                                                                    | ОК      |
| AT+COLP | AT+COLP=1 Enable +COLP notification                                                                                                    | AT+COLP |
| AT+CNMI | AT+CNMI=2,1 Enable new SMS message indicator                                                                                                 | ОК      |

For more details of AT commands, please refer to: <u>SIM800 Series\_AT Command</u>

Manual V1.09

#### TAKE CALLS

- Insert the SIM card, connect the GSM antenna and TLL serial wires correctly. Then power on the board;
- Check whether the indicators blink correctly (PWR and STA keep bright, NET flashes every three seconds).
- Send "AT+CPIN?" and Enter to query the status of SIM card. Getting "+CPIN: READY" if the SIM card is ready
- 4. Call number: for example, "ATD10086;" (10086 is the number of China Mobile

**Communications Corporation**)

5. Send "ATH" and Enter to hang up the call, as below:

| 🌺 SSCOM3.2 (作者:聂小猛(丁丁), 主页http://www.mcu51.com, E — 🛛                                                                                                    | ×                                       |
|----------------------------------------------------------------------------------------------------|-----------------------------------------|
| AT<br>OK<br>AT+CPIN?<br>+CPIN: READY                                                                                                    | ^                                       |
| OK<br>ATD10086;<br>OK<br>ATH<br>OK                                                                                                    |                                         |
|                                                                                                    | V                                       |
|                                                                                                    | HEX显示                                   |
| 串口号 COM4 💌 🛞 <u>关闭串口</u> 帮助 WWW. MCU51.COM                                                                                                    | 扩展                                      |
| 波特率 115200 ▼ DTR RTS<br>数据位 8 ▼ DTR DTR ms/次<br>停止位 1 ▼ 定时发送 1000 ms/次<br>停止位 1 ▼ DTR 定时发送 I 000 ms/次<br>停止位 1 ▼ DTR 定时发送 I 000 ms/次<br>停止位 1 ▼ PEN发送 I 2000 ms/次<br>市加助理粱雁婷的Q2:800058315(不懂:<br>▲品牌推荐:WiFi/Gprs/GPS 【安信可射<br>公式型 1.500 ▼ ATH | 【官网】<br>-条龙服务<br>技术)<br>†频模组】<br>a10运行! |
| ww.mcu51.cor S:31 R:67 COM4已打开 115200bps CTS=0 DSR=                                                                                                    | :0 RL' //                               |

#### ANSWER CALLS

- 1. Enable CLIP notification: AT+CLIP=1 then Enter
- 2. Answering: ATA and Enter;
- 3. Hang up: ATH then Enter

| 🚺 SSCOM3.2 (作者:聂小猛(丁丁), 主页http://www.mcu51.com, E 🛛                                                             | ×                                                                                                 |
|----------------------------------------------------------------------------------------------------|---------------------------------------------------------------------------------------------------|
| RING                                                                                                    | ^                                                                                                 |
| +CLIP: "18565708640", 161, "", 0, "", 0                                                                         |                                                                                                   |
| RING                                                                                                    |                                                                                                   |
| +CLIP: "18565708640", 161, "", 0, "", 0                                                                         |                                                                                                   |
| RING                                                                                                    |                                                                                                   |
| +CLIP: "18565708640", 161, "", 0, "", 0<br>ATA<br>OK<br>ATH<br>OK                                               |                                                                                                   |
|                                                                                                    | ×                                                                                                 |
| <u>打开文件</u> 文件名 <u>发送文件</u> 保存窗口 清除窗口 H                                                                         | XX显示                                                                                              |
| 串口号 COM4 I · · · · · · · · · · · · · · · · · ·                                                                  | 扩展                                                                                                |
| 波特率 115200 ▼ DTR RTS<br>数据位 8 ▼ C 定时发送 1000 ms/次<br>停止位 1 ▼ HEX发送 ▼ 发送新行<br>校验位 None ▼ 字符串输入框: 发送<br>None ▼ ATH | 官网】<br>(<br> <br> <br> <br> <br> <br> <br> <br> <br> <br> <br> <br> <br> <br> <br> <br> <br> <br> |
| www.mcu51.cor S:21 R:174 COM4已打开 115200bps CTS=0 DSR=0                                                          | RĽ //                                                                                             |

#### $\mathsf{SMS}$

1. Set the local SMSC: AT+CSCA="+8613800755500" then Enter, get response

"OK" . Note: The SMSC will be different on different area. Here, it is Shenzhen

China as examples.

- 2. AT+CMGF=1: Set SMS to TEXT mode;

send 1A in HEX format to send the message (0x1A is key value of "CTRL+Z", it will tell the module to send). If the message is send successfully, module will get the reply +CNGS: 174 as below figures.

|                                                                                                    | 中国联 |               | ··· \$ © ም "በ 4 | 19% 💷 17:37 |
|----------------------------------------------------------------------------------------------------|-----|---------------|-----------------|-------------|
| 🏬 SSCOM3.2 (作者:聂小猛(丁丁), 王贝http://www.mcu51.com, E — 🛛 🛛 🗙                                                                                                    |     | 159           | 5               |             |
| AT+CSCA="+8613800755500"<br>OK<br>AT+CMGF=1<br>OK<br>AT+CMGS="1850"<br>> hello, this is a test for GSM<br>+CMGS: 174                                                                                                    | 8/8 | helloworld    | <b>Ф</b> Я.0928 |             |
| l<br>ok                                                                                                    | 8/8 | hello,this is | a test for GSM  | ÷×.17.37    |
| <u>打开文件</u> 」文件名<br>串口号 COM4 ▼ ● 美闭串口 _ 帮助 _ WWW. MCU51.COM _ 扩展                                                                                                    |     |               |                 |             |
| 波特率<br>115200 ▼<br>数据位<br>8 ▼<br>「 定时发送 1000 ms/次<br>停止位<br>1 ▼ MIX发送 「 发送新行<br>校验位 None ▼<br>次符串输入框: 友送<br>▲PCB打样那家强? 当然就是嘉立创! 【 官网】<br>嘉立创作CB打样那家强? 当然就是嘉立创! 【 官网】<br>高力创作CB打样和家强? 当然就是嘉立创! 【 官网】<br>高力创作CB打样和家强? 当然就是嘉立创! 【 官网】<br>高力创作CB打样和家强? 当然就是嘉立创! 【 官网】<br>高力创作CB打样和家强? 当然就是嘉立创! 【 官网】<br>高力创作CB打样和家强? 当然就是嘉立创! 【 官网】<br>高力创作CB打样和家强? 当然就是嘉立创! 【 官网】<br>高力创作CB打样和家强? 当然就是嘉立创! 【 官网】<br>高力创作CB打样和家强? 当然就是嘉立创! 【 官网】<br>高力创作CB打样和家强? 当然就是嘉立创! 【 官网】<br>高力创作CB打样和家强? 当然就是嘉立创! 【 官网】<br>高力创作CB打样和家强? 当然就是嘉立创! 【 官网】 | +   | 使入信息          | ***             |             |
| 流控制 None ▼ 11A<br>ww.mcu51.cor S:89 R:121 COM4已打开 115200bps CTS=0 DSR=0 RL                                                                                                    |     |               | 0 4             |             |

#### **RECEIVE SMS**

- 1. Send a message "this is a receive test" to the GSM/GPRS/GSNN HAT from your phone
- 2. While receiving messages, module will report it to UART: "SM", 3, it means that there are 3 messages in SM, and the message we receive just now is the third message.
- Reading messages: AT+CMGR=3 to read the third message (AT+CMGL="ALL" to read all messages)
- 4. Deleting message: AT+CMGD=3, to delete the message as below

🏬 SSCOM3.2 (作者:聂小猛(丁丁), 主页http://www.mcu51.com, E... – 🛛 🛛 🛛

| +CMTI: "SM",3<br>AT+CMGR=3<br>+CMGR: "REC UNREAD", "+86185<br>this is a receive test<br>OK<br>AT+CMGD=3<br>OK | ¢/08, 17:59:46+32″                                                                                                    |
|----------------------------------------------------------------------------------------------------|----------------------------------------------------------------------------------------------------|
| 打开文件 文件名                                                                                                    |                                                                                                    |
| 串口号 [C0M4] ▼ ④ _关闭串口 _ 帮助                                                                                     | WWW. MCU51 .COM 扩展                                                                                                    |
| 波特率 115200 ▼ DTR RTS<br>数据位 8 ▼ □ 定时发送 1000 ms/次<br>停止位 1 ▼ PEX发送 ▼ 发送新行<br>校验位 None ▼ 字符串输入框: 发送             | ▲PCB打样那家强?当然就是嘉立创!【官网】<br>嘉立创PCB打样-SMT贴片一器件商城一条龙服存<br>诸加助理粱雁婷的QQ:800058315(不懂技术)<br>▲品牌推荐:WiFi/Gprs/GPS【安信可射频模组】<br>【点议里升级为SSCOM5.13版】可在win10运行! |
| ww.mcu51.cor S:122 R:276 COM                                                                                  | M4已打开 115200bps CTS=0 DSR=0 RL //                                                                                                    |

# GNSS TESTING

# COMMON AT COMMANDS

| Command    | Description                                                                                            | Return                         |
|------------|----------------------------------------------------------------------------------------------------|--------------------------------|
| AT+CGNSPWR | AT+CGNSPWR=1 Turn on the power of GPS<br>AT+CGNSPWR=0 Turn off the power of GPS                        | ОК                             |
| AT+CGNSIPR | AT+CGNSIPR? Enquiry the baud rate of GPS<br>AT+CGNSIPR= <baudrate> Set the baud rate of GPS</baudrate> | The current<br>baud rate<br>OK |
| AT+CGNSTST | AT+CGNSTST=1 Send data received to UART<br>AT+CGNSTST=0 Stop sending data received to UART             | ОК                             |

|               | GNSS navigation information parsed from NMEA | Print GPS   |
|---------------|----------------------------------------------|-------------|
| AT+CGNSINF    | sentences                                    | information |
| AT+CGPSSTATUS | Check GPS status                             |             |

For more details of AT commands, please refer to: SIM868 Series GNSS Application

## Note V1.00

#### CONFIGURATION

1. Connecting the GPS antenna, and place the receiver on open area to receive GPS

signal

- 2. Turn on power of GNSS: AT+CGNSPWR=1
- 3. Check the baud rate: AT+CGNSIPR?
- 4. Start to sending data received to UART: AT+CGNSTST=1:

| Land SSCOM3.2 (作者:聂小猛(丁丁), 主页http://www                                                                                                    | mcu51.com, Email: mc 👝 🔳                                                                                                    | 8                                    |
|----------------------------------------------------------------------------------------------------|----------------------------------------------------------------------------------------------------|--------------------------------------|
| AT+CGNSPWR=1<br>OK<br>AT+CGNIPR?<br>ERROR<br>AT+CGNSIPR?<br>+CGNSIPR: 9600                                                                                                    |                                                                                                    | -                                    |
| OK<br>AT+CGNSTST=1<br>OK<br>\$GPGGA,000013.021,,,,0,0,,M,,M,,*49<br>\$GPGLL,,,,000013.021,V,N*7B<br>\$GPGSA,A,1,,,,,,,,*1E<br>\$GPGSV,1,1,00*79<br>\$GPGSV,000013.021,V,,,,0.00,0.00,060180,,,N*4<br>\$GPFWTG,0.00,T,M,0.00,N,0.00,K,N*32<br>\$GPGGA,000014.021,V,N*7C | 3                                                                                                    | . H                                  |
| 打开文件】文件名                                                                                                    | 发送文件 保存窗口 清除窗口 厂                                                                                                    | HEX显示                                |
| 串口号 COM3 💌 🕥 打开串口 _ 帮助 _                                                                                                    | WWW. MCU51.COM                                                                                                    | 扩展                                   |
| 波特率 115200 ▼ DTR RTS<br>数据位 8 ▼ □ 定时发送 □ ms/次<br>停止位 1 ▼ PEX发送 ▼ 发送新行<br>校验位 None ▼ 字符串输入框: 发送                                                                                                    | ▲PCB打样那家强?当然就是嘉立创!【<br>嘉立创PCB打样-SMT贴片-元器件商城一<br>请加助理梁雁婷的QQ:800058315(不懂枝<br>▲品牌推荐:WiFi/Gprs/GPS【安信可射线<br>【点这里升级为SSCOM5.13版】可在winJ | 【官网】<br>条龙服李<br>苏术)<br>频模组】<br>10运行! |
| ww.mcu51.cor \$:53 R:500 COM                                                                                                    | M3 已关闭 115200bps CTS=0 DSR=0                                                                                                    | RL /                                 |

5. Close the Com Assistant software SSCOM. Open u-center and set the Port and

Baudrate. The Port is the port number recognized by PC. Set Baudrate as the value

we got before (You can configure in Receiver option or click icons on tool bar

directly):

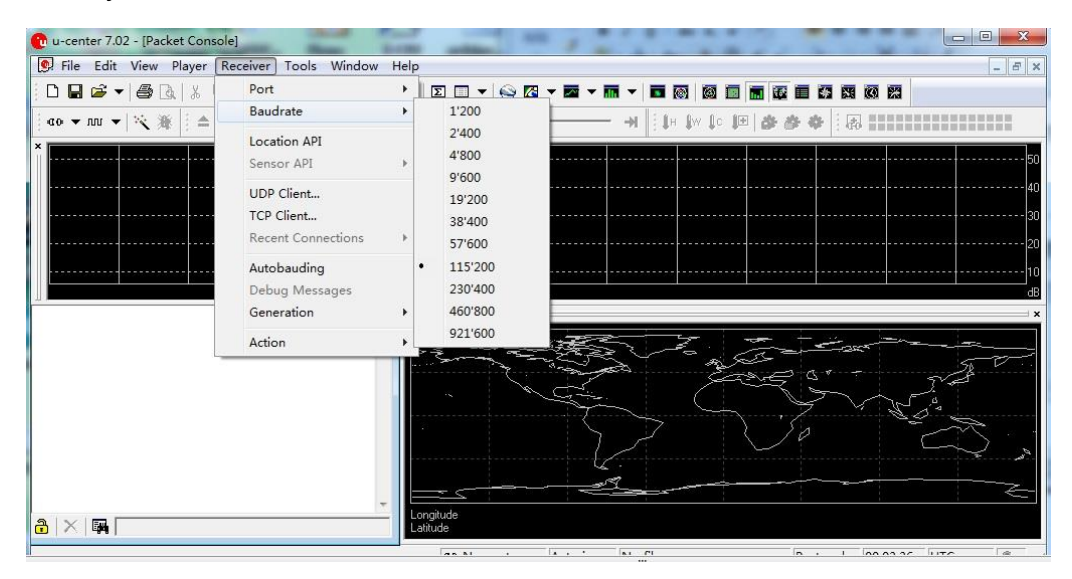

6. Choose Player>, then the GNSS information will be printed as below:

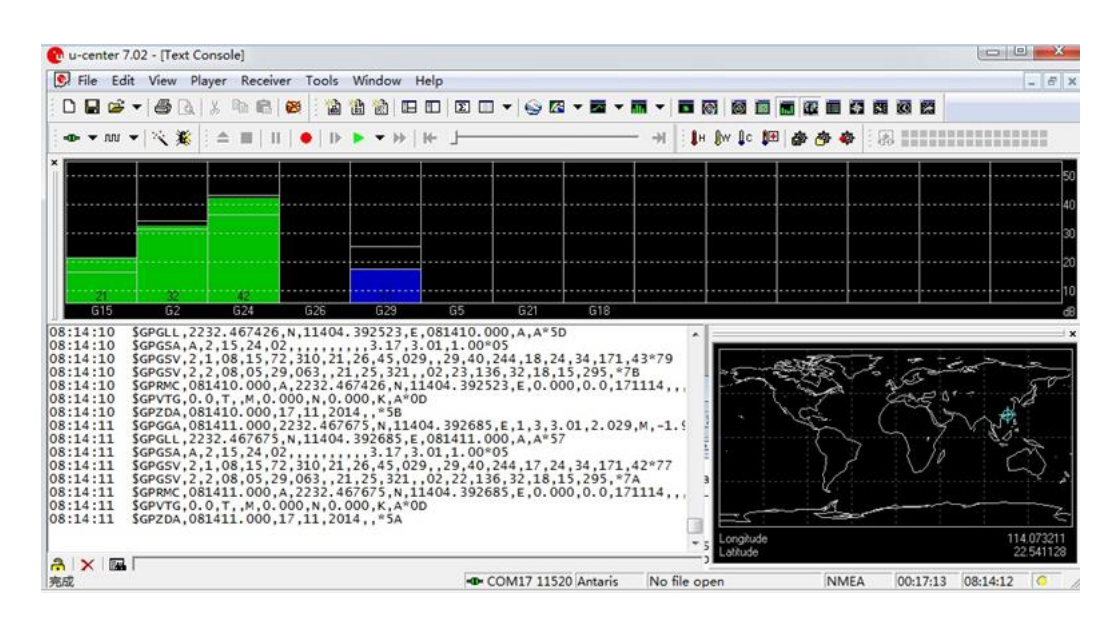

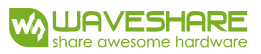

# GPRS TESTING

#### COMMON AT COMMANDS

| Command     | Description                                  | Return     |
|-------------|----------------------------------------------|------------|
| AT+CGATT    | AT+CGATT? Check the state of GPRS attachment | +CGATT:1   |
|             |                                              | 1 Attached |
| AT+CSTT     | AT+CSTT="CMNET" Set APN to CMNET             | ОК         |
| AT+CIICR    | Bring up wireless connection with GPRS       | ОК         |
| AT+CIFSR    | Get local IP address                         | ОК         |
|             | AT+CIPSTART="Mode", "IP_Addr", "Port"        |            |
|             | Mode: connection type;                       | CONNECT    |
| AT+CIPSTART | IP_Add: Remote server IP address;            | ОК         |
|             | Port: Remote server port                     |            |
| AT+CIPSEND  | Send data                                    | ОК         |
| AT+CIPCLOSE | Close TCP or UDP connection                  | CLOSE OK   |
| AT+CIPSHUT  | Deactivate GPRS PDP Context                  | SHUT OK    |
| 1A          | (HEX format) Tell module to send data        | SEND OK    |

For more details of AT commands, please refer to: <u>SIM800 Series\_AT Command</u>

Manual\_V1.09

# SETTING LOCAL VIRTUAL SERVER

Virtual server defines the mapping between service ports of WAN and web servers of LAN. All requests from Internet to service ports of WAN will be redirected to the computer (web servers of LAN) specified by the server IP. (Please refer to guide manual of your router)

- Log in Management Console of your router with browser (read your router' s guide manual for specific address)
- 2. Set Port: 5000 (The Port can' t be conflict to others. Here we set it to 5000)
- 3. Set LAN IP address for your computer (you can run CMD on your computer, and execute command ipconfig to enquiry the address of IPv4), 192.168.1.14 as examples

#### SEARCHING WAN IP

You can search "IP" on browser to get WAN IP address of your PC as below: (This

method is only workable in China)

| <u>IP地址查询</u>            |                 |
|--------------------------|-----------------|
| <b>iP</b> 本机IP: 113.81.  | 232.4 广东省深圳市 电信 |
| 请输入ip地址                  | 查询              |
| <u>本机IP查看方法</u> IP地址设置方法 |                 |

#### TESTING

- 1. AT+CSQ to enquiry the quality of signal. The first parameter of response is signal quality (Max is 31). The signal stronger, the value bigger.
- 2. AT+CREG? Check Network registration. If the second parameter of response is 1 or

5, it means that Network has been registered successfully

- 3. AT+CGATT? Check the state of GPRS attachment
- 4. AT+CSTT="CMNET" Set the Network according to actual situation. Here we use

CMNET

- 5. AT+CIICR Bring up wireless connection with GPRS
- 6. AT+CIFSR Get the local IP address
- 7. AT+CIPSTART="TCP","113.81.232.4",5000 Establish TCP/IP connection

| ▲ SSCOM3.2 (作者:聂小猛(丁丁), 主页http://www.mcu51.com, E –                                                                                                    | $\times$                                   |
|----------------------------------------------------------------------------------------------------|--------------------------------------------|
| AT+CSQ<br>+CSQ: 19,0                                                                                                    | ^                                          |
| OK<br>AT+CREG?<br>+CREG: 0, 1                                                                                                    |                                            |
| OK<br>AT+CGATT?<br>+CGATT: 1                                                                                                    |                                            |
| OK<br>AT+CSTT="CMNET"<br>OK<br>AT+CIICR<br>OK<br>AT+CIFSR<br>10.148.85.244<br>AT+CIFSTART="TCP", "113.81.232.4", 5000<br>OK<br>CONNECT OK                      |                                            |
|                                                                                                    | ~                                          |
| 打开文件 文件名 发送文件 保存窗口 清除窗口 口                                                                                                    | HEX显示                                      |
| 串口号 [COM4] 💌 🛞 美闭串口 都助 WWW. MCU51.COM                                                                                                    | 扩展                                         |
| 波特率 115200 ▼ DTR RTS<br>数据位 8 ▼ 定时发送 1000 ms/次<br>停止位 1 ▼ HEX发送 ▼ 发送新行<br>校验位 None ▼ 字符串输入框: <u>发送</u> 新行<br>流控制 None ▼ AT+CIPSTART="TCP", "113.81.232.4",5000 | 【官网】<br>-条龙服李<br>技术)<br><sup>1</sup> 50运行! |
| ww.mcu51.cor S:105 R:206 COM4已打开 115200bps CTS=0 DSR:                                                                                                    | =0 RL' //                                  |

#### SENDING DATA

- 1. AT+CIPSEND, module is going to send data to server
- 2. After getting the response >, edit the contents of message (has been converted)

without Enter at the end. Then send 1A in HEX format as below

3. If the data sent successfully, the server will receive the data.

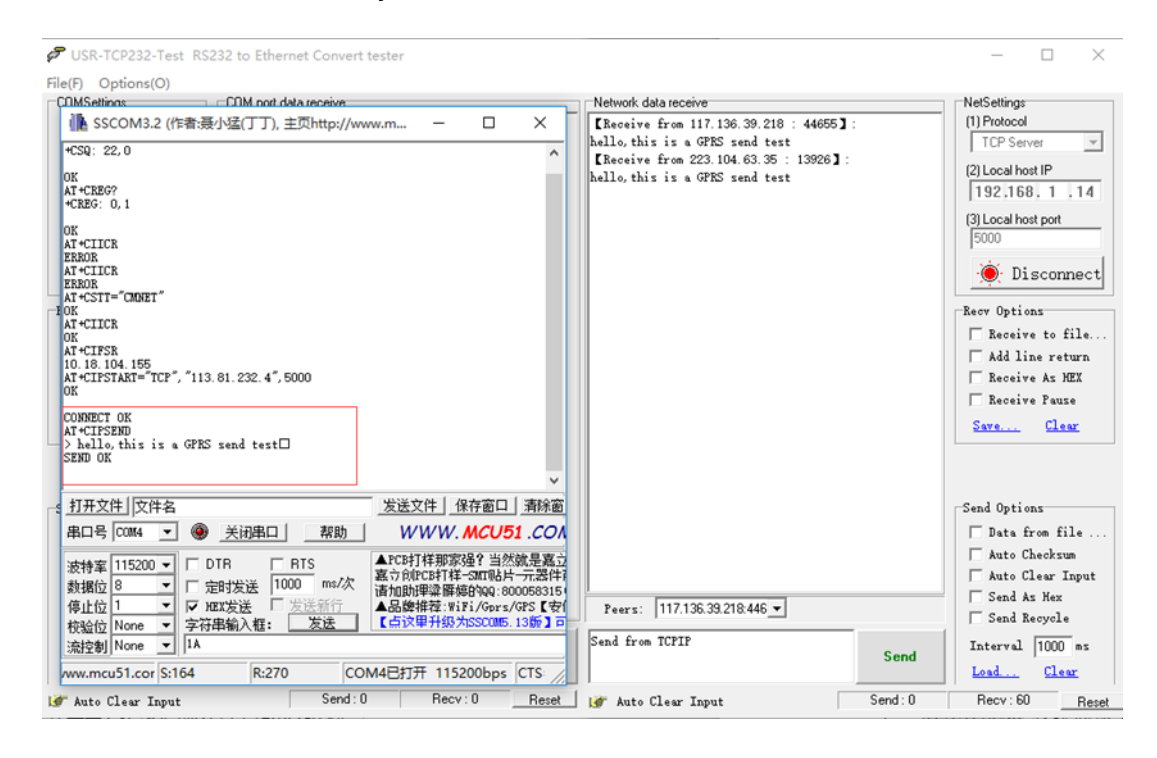

#### RECEIVING DATA

- 1. Choose the IP address of module on Peers input box
- 2. Input the data which you want to send: " hello, i am server, please receive my

message"

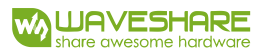

SUSR-TCP232-Test RS232 to Ethernet Convert tester  $\times$ File(F) Options(O) NetSettings Network data receive ╟ SSCOM3.2 (作者:聂小猛(丁丁), 主页http://www.m... –  $\times$ 【Receive from 117.136.39.218 : 44655】: (1) Protocol OK E AT+CIICR ERROR AT+CIICR ERROR AT+CIT="CHINET" OK TCP Server hello, this is a GPRS send test [Receive from 223.104.63.35 : 13926] : (2) Local host IP hello, this is a GPRS send test 192.168.1.14 (3) Local host port 5000 OK AT+CIICR OK AT \*CIFSR 10. 18. 104. 155 AT \*CIPSTART="TCP", "113. 81. 232. 4", 5000 OK 🔘 Disconnect Recv Options CONNECT OK AT\*CIPSEND > hello, this is a GPRS send test SEND OK AT\*CIPCLOSE CLOSE OK Receive to file ... □ Add line return Receive As HEX CLOSE OK \_\_\_\_AT+CIPSTART="TCP", "113.81.232.4", 5000 Receive Pause Save... Clear CONNECT OK hello,i am server,please receive my message 打开文件文件名 发送文件 保存窗口 清除窗 Send Options 串口号 [0014] ▼ ④ \_关闭串口 \_ 帮助 WWW. MCU51 .COM 🔲 Data from file ... 
 波特率
 115200 ↓
 DTR
 RIS

 数据位
 8
 ◆
 定时发送

 1
 ✓
 FUR发送
 ✓ 发送航行

 校验位
 None
 ✓
 次行率総入框:

 流控制
 None
 ✓
 INT\*CIFSTATE\*\*CF\*, \*113.81.232.4\*, 5000
 Auto Checksum F Auto Clear Input Send As Hex Peers: 223.104.63.35:1392 -Send Recycle hello, i am server, please receive my Interval 1000 ms Send R:396 COM4已打开 115200bps CTS: nessage /ww.mcu51.cor S:217 Load ... Clear 💣 Ready! Send: 0 Recv:0 Reset |@ Ready! Send: 129 Recv: 60 Reset

#### 3. Click Send button, you can see that module receive the data

# DEACTIVATE CONNECTION

Send AT+CIPCLOSE or AT+CIPSHUT to deactivate connection.

| AT+CIPCLOSE | * |
|-------------|---|
| CLOSE OK    |   |
|             |   |
|             | Ŧ |

# BLUETOOTH TESTING

# COMMON AT COMMANDS

| Command                                                                        | Description                                                                                                    | Return                                                                 |
|--------------------------------------------------------------------------------|----------------------------------------------------------------------------------------------------|------------------------------------------------------------------------|
| AT+BTPOWER                                                                     | AT+BTPOWER=1 Turn on Bluetooth<br>AT+BTPOWER=0 Turn off Bluetooth                                                   | ОК                                                                     |
| AT+BTHOST                                                                      | AT+BTHOST? Enquiry the name and address<br>of Bluetooth<br>AT+BTHOS= <name> Change the name of<br/>Bluetooth</name> | Device name and<br>MAC address of<br>Bluetooth                         |
| AT+BTSCAN                                                                      | AT+BTSCAN=1,10 Search nearby Bluetooth<br>devices                                                                   | Information of<br>Bluetooth device<br>searched<br>+BTSCAN: <num></num> |
| AT+BTPAIR=0,1 Pair with device 1<br>AT+BTPAIR<br>AT+BTPAIR=1,1 Confirm pairing |                                                                                                    | ОК                                                                     |
| AT+BTUNPAIR                                                                    | AT+BTUNPAIR AT+BTUNPAIR=0Delete the pairing data                                                                    |                                                                        |
| AT+BTACPT                                                                      | AT+BTACPT=1 Confirm SPP connection                                                                                  | ОК                                                                     |
| AT+BTSPPSEND                                                                   | AT+SPPSEND Send data                                                                                                | >                                                                      |

#### SETTING

- Connecting the Bluetooth antenna to the GSM/GPRS/GNSS HAT. Open the Bluetooth service of your phone and set it visible to all nearby Bluetooth.
- 2. AT+BTPOWER=1, Turn on Bluetooth
- AT+BTHOST? Enquiry the name and MAC address of module, you can also use AT+BTHOST=<Name> Command to change the Bluetooth name of

GSM/GPRS/GNSS HAT

AT+BTSCAN=1,10 To search available nearby devices. Search time is 10s. During searching, module will print the information of available device to UART.
 For example, +BTSCAN: 0,2,"H60-L01",50:a7:2b:bb:a4:50,-47

"0,2" is the ID of this device;

"H60-L01" is name of device;

"50:a7:2b:bb:a4:50" is MAC address of device;

"-47" is the RSSI value.

- 5. AT+BTPAIR=0,2 , Pair with available device, the second parameter here is the ID we got at step 4 . If get the response Error, just use AT+BTUNPAIR to delete the pairing data and pair again.
- 6. After sending the pair command successfully, you can see that your telephone prompt the pair request. Then you need to click Pair to accept the request and send AT+BTPAIR on PC to confirm the pair behavior. With these, module pair with the telephone successfully. If you don't send the AT command to confirm pairing,

the telephone will prompt information that fail to pair after a while. In this case,

you need to send the pair command again. You can also use the telephone to

send the pairing request, then input AT+BTPAIR=1,1 to confirm it.

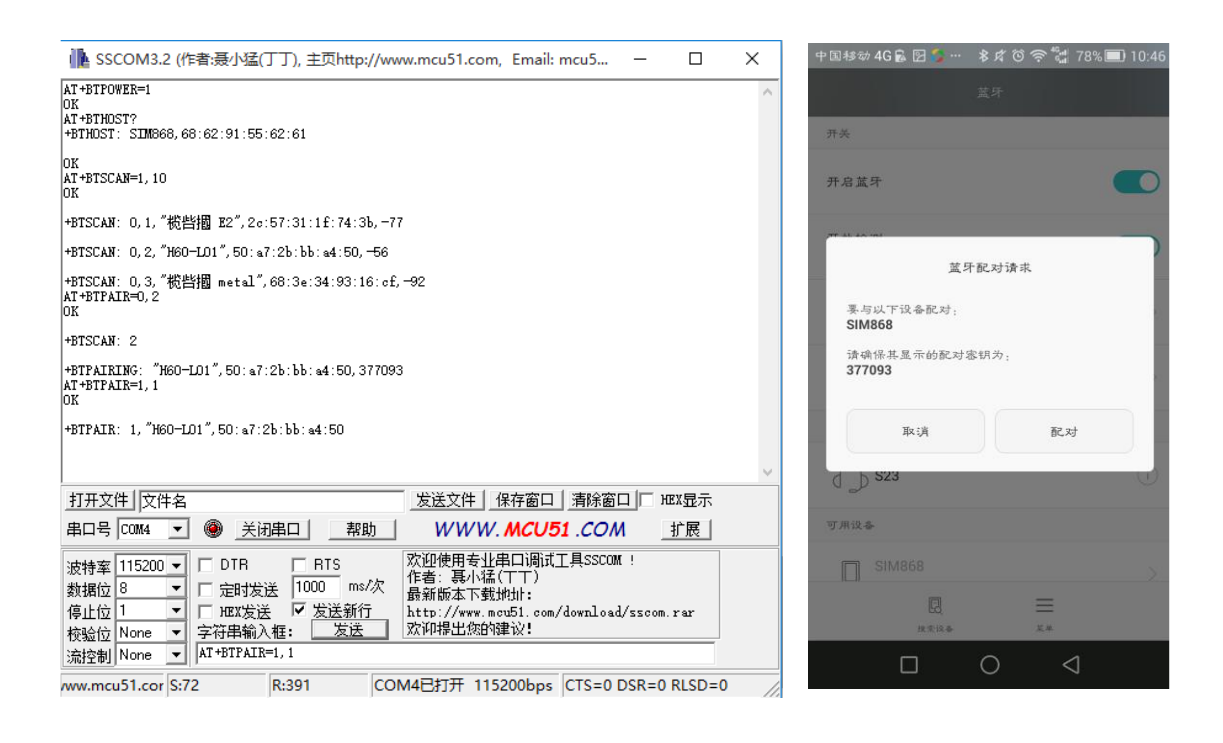

# CONNECTING

To test Bluetooth of GSM/GPRS/GNSS, you should use the Bluetooth APP.

Scanning the QR code below to download the APP, then you can use its Serial function

to test. (The APP is just used for simply test)

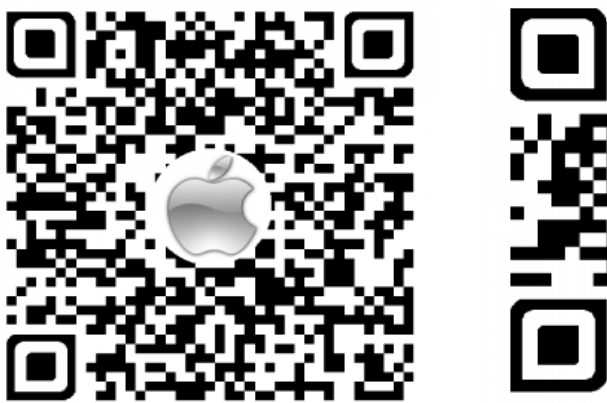

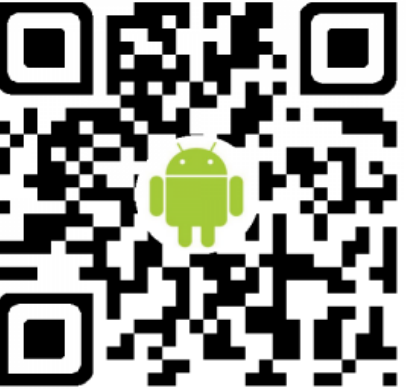

- Open the APP, click SCAN button on the upper right to scan the available devices. Then choose "SIM868" ("SIM868" is default Bluetooth name of GSM/GPRS/GNSS HAT) and click UART. Then you will get the information that +BTCONNECTING on the COM assistant, which means there are connecting request. If you don' t reply it for a while, the APP will prompt that connecting failed. And failed information "+BTDISCONN" will be printed on PC
- Connecting again, send command AT+BTACPT=1 to confirm and accept Bluetooth connection. You can see that +BRCONNECT is printed on PC shows that succeed in SPP connecting. Then you can send data to the module with the APP.
- While receiving the data send from the telephone, the data will be printed with ID of device, the length of string and the content on PC.
- 4. Send AT+BTSPPSEND command to transmit data. After getting the response >, input the content without Enter at the end. Send 1A in HEX begin to transmit the

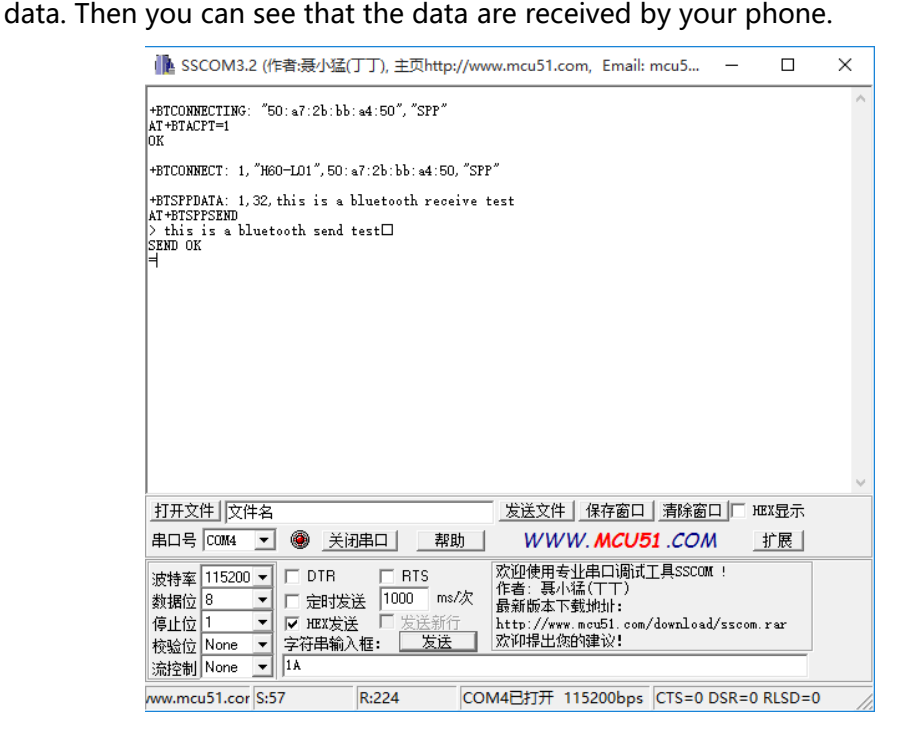

#### GSM/GPRS/GNSS HAT User Manual

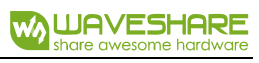

| +回移动4602 図 2 … 参求の命輩 76%■ 10:59<br> | 中国移动4G島図 🌗 … 多戊⑥ 奈 🐩<br>൝ 串口调试標式       | : 76% 🔲 10:54<br>濟空 |
|-------------------------------------|----------------------------------------|---------------------|
| 遥控棋式                                | 发送:32<br>this is a bluetooth send test | 接                   |
| 串口模式                                |                                        |                     |
| 外设控制                                |                                        |                     |
|                                     |                                        |                     |
|                                     |                                        |                     |
|                                     |                                        |                     |
|                                     | this is a bluetooth receive tes        | t 发送                |
|                                     |                                        | $\triangleleft$     |

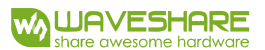

# DEMO CODE (RASPBERRY PI)

# HARDWARE CONFIGURATION

To communicate with Raspberry Pi, you can use USB interface or UART interface.

- 1. Inserting GSM/GPRS/GNSS HAT to Raspberry Pi
- 2. Jumpers Setting:
  - If you want to use USB interface, connect to USB port of Pi with micro USB cable

and set the jumpers to A

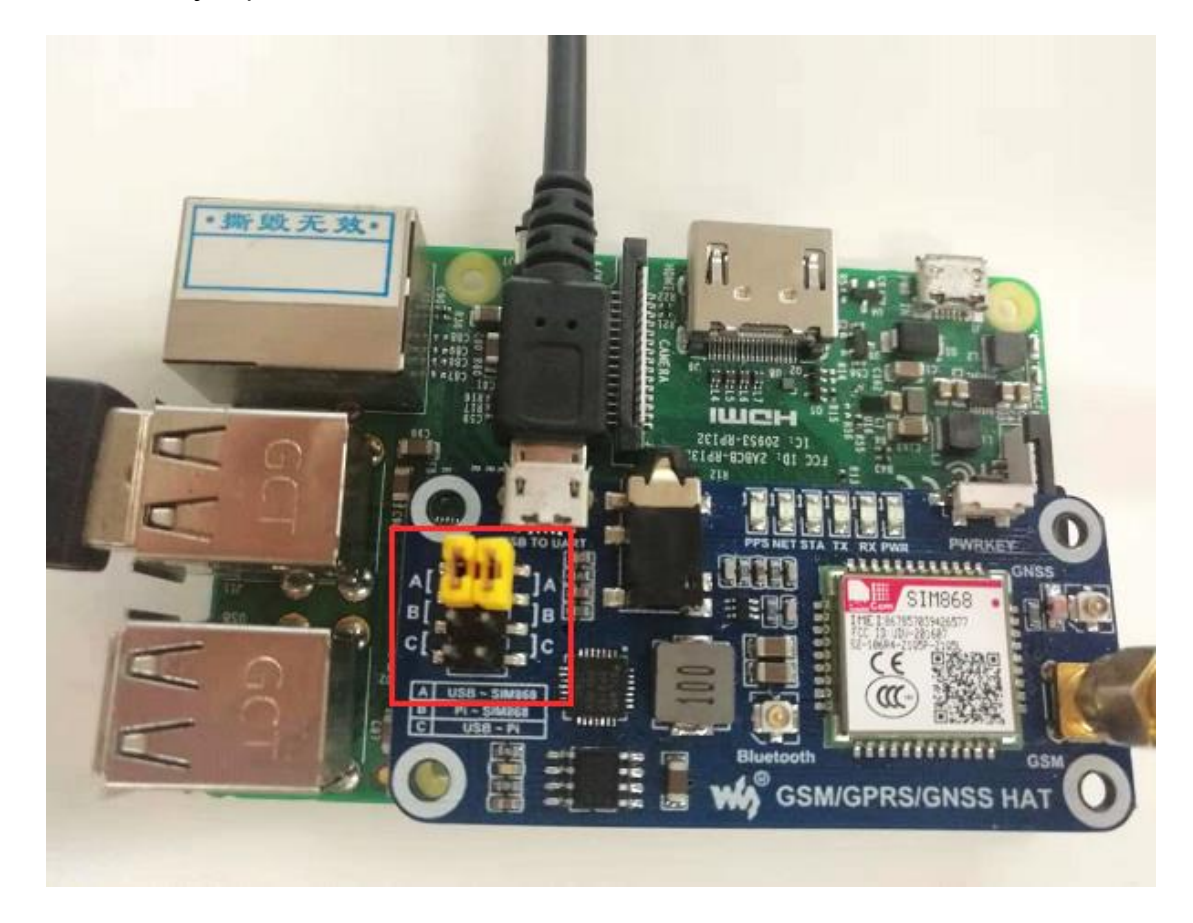

- If you want to use UART interface, just need to set the jumper to B as below

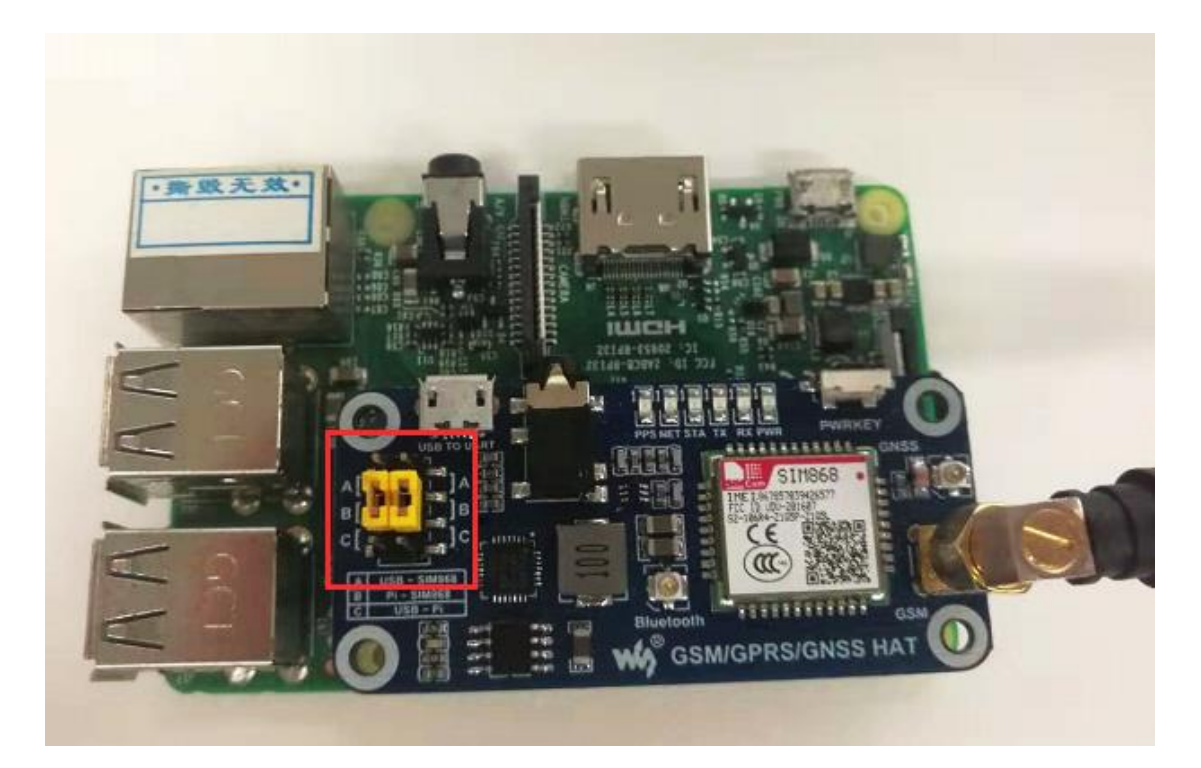

3. Power on your Raspberry Pi and the SIM module:

-Manually power on SIM module: Press the PWRKEY button for about 3s

-Software power on SIM module: Writing script to pull-down P4 (BCM2835

number) for about 3s. (You can use this code as reference)

# UART SETTING (RASPBERRY PI)

To use UART interface of Raspberry Pi, you should first enable the hardware serial

of Raspberry Pi:

sudo raspi-config

Choose Interfaces Options ->Serial ->no->yes. To close serial debug and enable

the hardware serial.

Restart your Raspberry Pi

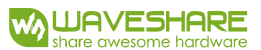

# TESTING WITH MINICOM

1. Install minicom to your Raspberry Pi

sudo apt-get install minicom

2. Open minicom for testing

minicom -D /dev/ttyS0

ttyS0 is the serial port of Pi 3B/3B+, ttyAMA0 of Pi 2B/Zero. If you use USB

interface, the port maybe ttyUSB\*

3. Here we test Bluetooth as example

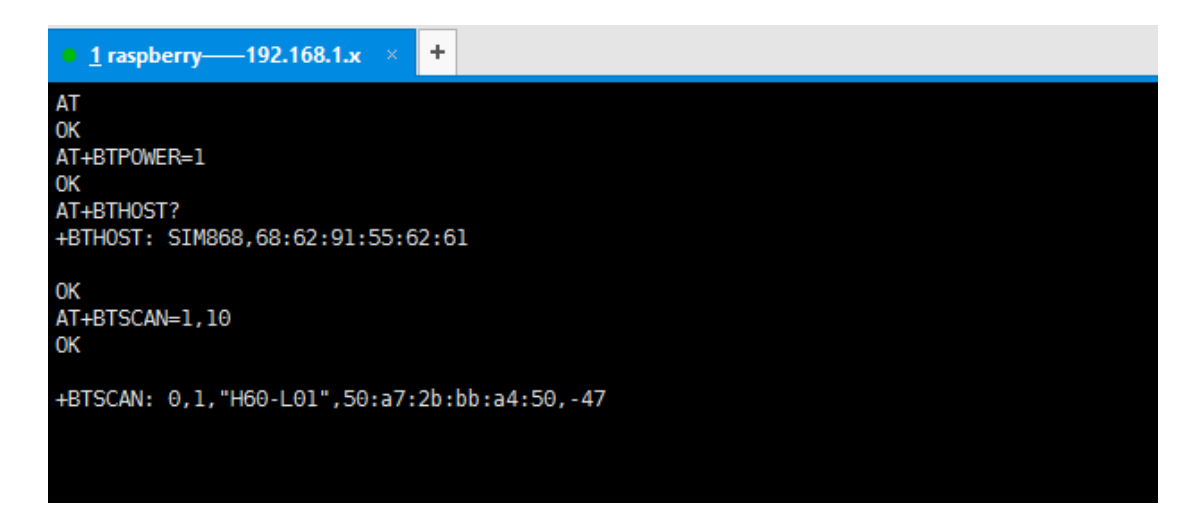

# DEMO CODES

We provide some python code for testing

1. Call\_phone.py: edit this code, change the W\_buf\_phone to the one you want to call

and save. Then run the code with command: sudo python call\_phone.py

```
W_buf_logoin = "AT+CREG?\r\n"
W_buf_phone = "ATD10086;\r\n"
ser.write(W_buf_logoin)
print W buf logoin
```

2. Send message.py: change the phone number and the message as well. Then run

the code with the command: sudo python send message.py

```
import time
ser = serial.Serial("/dev/ttyS0",115200)
W_buff = ["AT\r\n", "AT+CMGF=1\r\n", "AT+CSCA=\"+8613800755500\"\r\n", "AT+CMGS=\"18
ser.write(W_buff[0])
ser.flushInput()
```

3. gps.py: Run this code to get gps information output with command: sudo python

#### gps.py

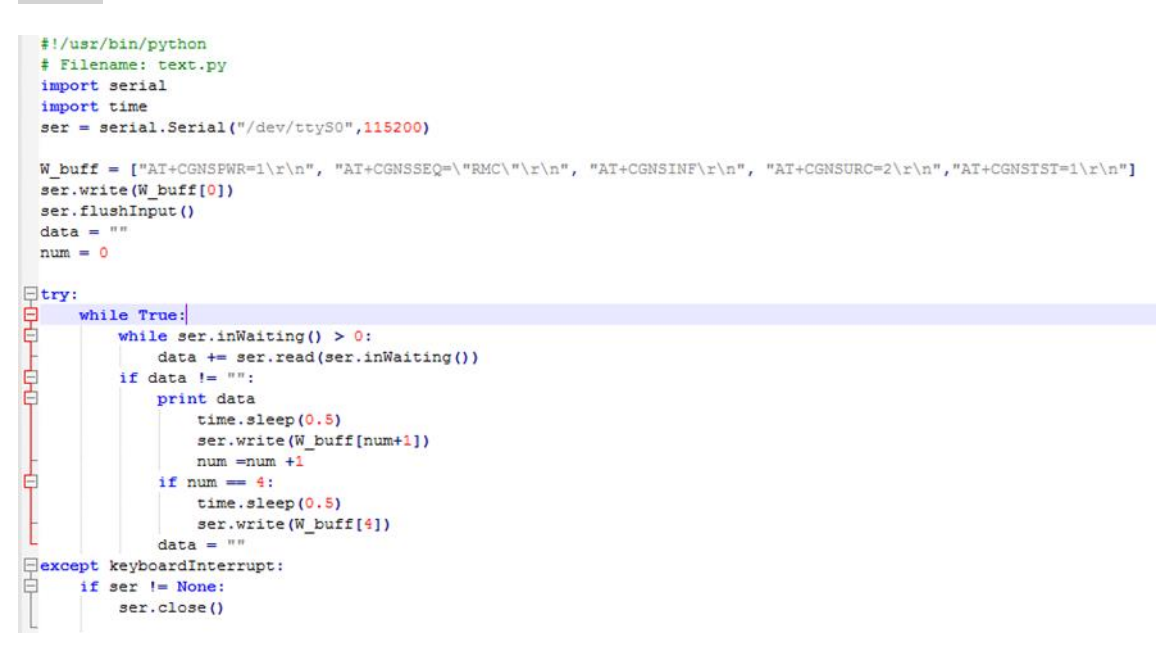